## **ZOOM IS FREE TO DOWNLOAD!!**

Please go through the steps to "Join a Meeting" 5-10 minutes <u>prior</u> to the start of Court to make sure you are ready when the Court is. Make sure there is <u>NO</u> background noise.

## Join a Meeting

If you have never used Zoom before, you will need to enter your <u>first and last name</u> when prompted.

If the Court has your email address, you will receive a Zoom invitation. If not, you will receive a letter with the information.

Join a Meeting via URL

- 1. Click the **Meeting URL** provided by the host. (Will look similar to <u>https://txcourts.zoom.us/j/975431001</u> <u>63</u>)
- 2. A box with "Launch Meeting" will appear, followed by one with "Enter meeting ID".
- 3. Enter Passcode provided in the Zoom invitation. (Will be something like 523192); then click Join Meeting.

Join a Meeting via the Zoom Web Portal

1. Navigate to the Zoom Web Portal in your web browser through https://zoom.us/signin.

- 2. Click **Join a Meeting** in blue on the right hand side at top.
- 3. Enter the **Meeting ID** into the field. (Will look similar to <u>https://txcourts.zoom.us/j/975431001</u> 63)
- 4. Enter Passcode provided in the Zoom invitation or setting letter. (Will be something like 558991); then click **Join Meeting**.

**NOTE**: If the host has decided not to allow participants to join before the host, you will see a message appear on your screen, you will just wait in the 'waiting room' until you are admitted by the host.

## Mute/Unmute Audio and Adjust Audio Options

NOTE: You must JOIN with both audio and video so that the judge can see and hear you. Using audio in a Zoom meeting requires you to have access to either a microphone through your computer or a telephone. Please be aware that the host can control participant audio during the meeting. This means the host can mute and unmute you at any time.

- 1. To unmute yourself and begin talking, click the **Unmute** button (microphone) in the bottom-left corner of the meeting window.
- 2. To mute yourself, click the **Mute** button (microphone). A red slash

will appear over the microphone icon indicating that your audio is now off.

3. To test your computer microphone and speakers, click the **up arrow** to the right of the microphone icon and select **Audio Settings**.

Start/Stop Video and Adjust Video options

NOTE: <u>You must JOIN with both video</u> and audio so that the judge can see and hear you.

- 1. Click the **Start Video** button in the menu bar at the bottom of the window to begin your video stream.
- 2. Click the **Stop Video** button to stop sharing your video stream.
- 3. To choose a different webcam or adjust your video settings, click the **up arrow** to the right of the Video icon and select **Video Settings**.

NOTE: When your video is activated, the **Enter/Exit Full Screen** options are available in the upper right of the screen.

## Leave a Meeting

- 1. Click the Leave Meeting option in the menu bar to exit the meeting.
- 2. Click the **Leave Meeting** button in the confirmation dialog box.